- 1. Click on CITI training link (D2L -> Contents -> CITI Training -> CITI Training link)
- 2. Click on Register on top R corner

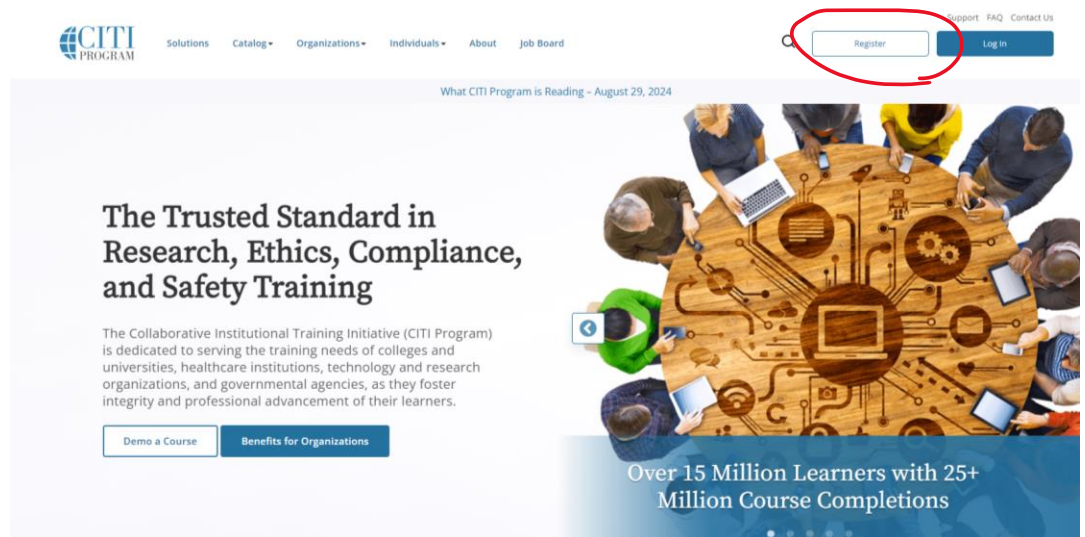

3. For this, you want to select the first option since the school is paying for it. 'Select your Organization Affiliation'

|                                                              |                                                 | <b>ITI</b><br>DGRAM                                                                                                    |                                                                                                    | C English                                                     |
|--------------------------------------------------------------|-------------------------------------------------|----------------------------------------------------------------------------------------------------|----------------------------------------------------------------------------------------------------|---------------------------------------------------------------|
| LOG II                                                       | N LOG IN THROUGH                                | MY ORGANIZATION                                                                                                    | REGISTER                                                                                                    |                                                               |
| CITI - Learner Registratio                                   | n                                               |                                                                                                    |                                                                                                    |                                                               |
| Steps: 1 2 3 4                                               |                                                 |                                                                                                    |                                                                                                    |                                                               |
| Select Your Organ                                            | nization Affiliation                            | Independe                                                                                                    | nt Learner Registratior                                                                                                    | 1                                                             |
| This option is for persons affiliat subscriber organization. | ed with a CITI Program                          | Use this option if you are<br>for persons not affiliated v<br>organization, or who requ<br>does not provide. Fees ap<br>American Express, Discov<br>Checks are not accepted. | paying for your courses.<br>with a CITI Program subs<br>irre content that their org<br>ply. Credit card payment<br>er, MasterCard or Visa is | This option is<br>criber<br>ganization<br>: with<br>required. |
| New to the C                                                 | ITI Program? Read the <u>getting sta</u>        | <u>irted guide</u> or watch the <u>ge</u>                                                                                                    | <u>tting started video</u> .                                                                                                    |                                                               |
|                                                              | <u>Need Help Logging In? Ch</u><br><u>Statu</u> | at With Us For Assistance.<br>s Page                                                                                                    |                                                                                                    |                                                               |

4. Start typing in South Dakota and 'South Dakota School of Mines and Technology' will pop up. Select this.

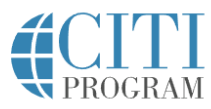

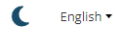

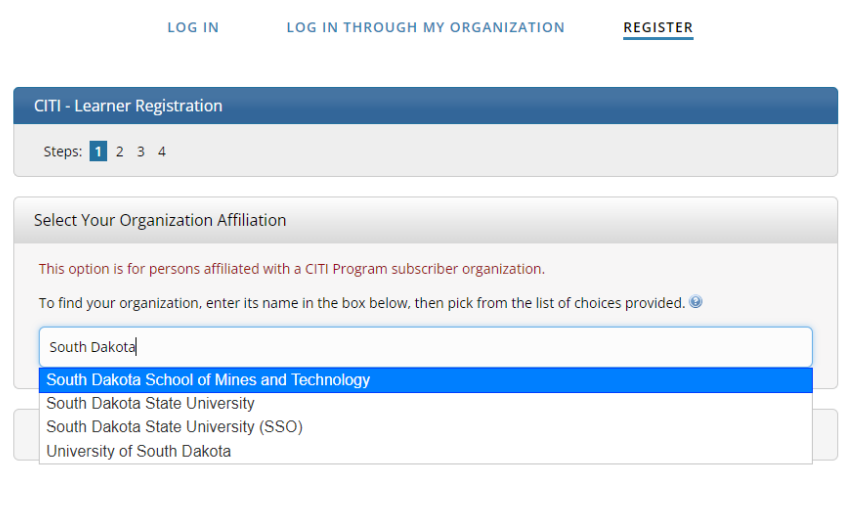

New to the CITI Program? Read the <u>getting started guide</u> or watch the <u>getting started video</u>.

Need Help Logging In? Chat With Us For Assistance. Status Page

5. In order to proceed, you will need to agree to the terms of service, and affirm that you are affiliated with the school by checking both tic boxes. Then click on 'Create a CITI Program account'.

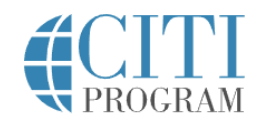

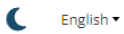

|                                           | LOG IN                                | LOG IN THROUGH MY ORGANIZATION                                                          | REGISTER                        |
|-------------------------------------------|---------------------------------------|-----------------------------------------------------------------------------------------|---------------------------------|
| CITI - Learner Re                         | gistration                            |                                                                                         |                                 |
| Steps: 1 2 3                              | 4                                     |                                                                                         |                                 |
| Select Your Orga                          | nization Affiliat                     | ion                                                                                     |                                 |
| This option is for p                      | ersons affiliated                     | with a CITI Program subscriber organization.                                            |                                 |
| To find your organ                        | ization, enter its i                  | name in the box below, then pick from the list of cho                                   | vices provided. 🥹               |
| South Dakota Sc                           | hool of Mines and                     | l Technology                                                                            |                                 |
| South Dakota Scho<br>will create this use | ool of Mines and T<br>rname and passv | Fechnology only allows the use of a CITI Program use<br>vord in step 2 of registration. | ername/password for access. You |
| I AGREE to the                            | Terms of Service                      | and Privacy Policy for accessing CITI Program mate                                      | rials.                          |
| 🗹 Taffirm that La                         | m an affiliate of S                   | outh Dakota School of Mines and Technology.                                             |                                 |
| <u>Create a CITI Pr</u>                   | <u>ogram account</u>                  |                                                                                         |                                 |
|                                           |                                       |                                                                                         |                                 |
|                                           |                                       | Return to Options                                                                       |                                 |
|                                           |                                       |                                                                                         |                                 |

New to the CITI Program? Read the getting started guide or watch the getting started video.

6. Add in your personal information here. For the email address, use your school one. Secondary one can be your personal email if you choose.

|                                                     |                                           | <b>▼</b> PROGRAM                                                                                                    |                  |
|-----------------------------------------------------|-------------------------------------------|----------------------------------------------------------------------------------------------------|------------------|
|                                                     | LOG IN                                    | LOG IN THROUGH MY ORGANIZATION REGISTER                                                                                                    |                  |
| CITI - Learner Re                                   | egistration - Sou                         | uth Dakota School of Mines and Technology                                                                                                    |                  |
| Steps : 1 2 3                                       | 4                                         |                                                                                                    |                  |
| Personal Inform                                     | ation                                     |                                                                                                    |                  |
| * indicates a require                               | d field.                                  |                                                                                                    |                  |
| * First Name                                        |                                           | * Last Name                                                                                                    |                  |
| * Email Address                                     |                                           | * Verify email address                                                                                                    |                  |
| We urge you to p<br>access the first or<br>address. | rovide a second e<br>ne. If you forget yo | mail address. If you have one, in case messages are blocked or you lose the a<br>our username or password, you can recover that information using either em | bility to<br>ail |
|                                                     | address                                   | Verify secondary email address                                                                                                    |                  |

New to the CITI Program? Read the getting started guide or watch the getting started video.

 Create a username and password. I was lazy and just used my school email and password, so it is easier to remember. Do whatever you want. Then select a security question and input your answer.

| indicates a required field.                                                    |                                                                                                    |
|--------------------------------------------------------------------------------|----------------------------------------------------------------------------------------------------|
| our username should cor<br>a12b34cd". Once created,                            | sist of 4 to 50 characters. Your username is not case sensitive: "A12B34CD" is the same as<br>your username will be part of the completion report.                      |
| * User Name                                                                    |                                                                                                    |
| 'our password should con<br>a12b34cd".                                         | ist of 8 to 50 characters. Your password IS case sensitive; "A12B34CD" is not the same as                                                                               |
| Password                                                                       | * Verify Password                                                                                                    |
|                                                                                |                                                                                                    |
| Please choose a security q<br>nformation, you will have<br>* Security Question | estion and provide an answer that you will remember. NOTE: If you forget your login<br>to provide this answer to the security question in order to access your account. |
|                                                                                | •                                                                                                    |
| * Security Answer                                                              |                                                                                                    |
| Security Answer                                                                |                                                                                                    |
|                                                                                |                                                                                                    |
|                                                                                |                                                                                                    |

8. You most likely do not want to connect, and your country of residence is now the US! You also probably do NOT want to be contacted about this program, since they will just try to get you to buy things.

|                                              |                                  | N P.                                                | ROGRAM                                     |               |                           |
|----------------------------------------------|----------------------------------|-----------------------------------------------------|--------------------------------------------|---------------|---------------------------|
| LOO                                          | g in                             | LOG IN THROUG                                       | GH MY ORGANIZA                             | TION          | REGISTER                  |
| Learner Registra                             | ation - Sout                     | th Dakota School of                                 | f Mines and Tech                           | nology        |                           |
| is: <u>1 2 3</u> 4                           |                                  |                                                     |                                            |               |                           |
| icates a required field.                     |                                  |                                                     |                                            |               |                           |
| d you like to con                            | nect your (                      | ORCID <sup>®</sup> iD to your (                     | CITI Program acco                          | ount? 😟       |                           |
| Connect your OR                              |                                  |                                                     |                                            |               |                           |
| untry of Residenc                            | ce                               |                                                     |                                            |               |                           |
| rch for country: En<br>previation (e.g., "US | ter full or pa<br>", "USA"), the | rtial name (e.g., "Unit<br>en pick from the list of | ed States") OR your<br>f choices provided. | country's two | o or three character      |
| nited States                                 |                                  |                                                     |                                            |               |                           |
| y we contact you                             | to provide                       | information about                                   | t other courses a                          | nd services a | after you complete your ( |
| ram coursework?                              | ? 0                              | momutor                                             |                                            |               | anter you complete your v |
| s                                            |                                  |                                                     |                                            |               |                           |
|                                              |                                  |                                                     |                                            |               |                           |

9. You most likely do NOT want to pay for CE credits. I would select 'No' here unless you want to pay for this.

|                                                               | Your CE Credit Status                                                                                                    |
|---------------------------------------------------------------|----------------------------------------------------------------------------------------------------|
| Vhat are contii                                               | nuing education (CE) credits?                                                                                                    |
| E credits are used<br>ot related to the cr<br>earn more about | by licensed professionals in fields such as healthcare and education to maintain their licensed status. They a<br>'edit hours earned by students at academic institutions, and most students cannot make use of CE credits.<br>CE credits. |
| re you a licen                                                | sed professional who would like to earn CE credits?                                                                                                    |
| 🖲 No 🔵 Ye                                                     | S                                                                                                    |
| Submit                                                        |                                                                                                    |
| i Purchasing                                                  | g or Claiming your earned CE/CME credits                                                                                                    |
| Follow steps bel                                              | ow to purchase or claim CE/CME credits you already earned:                                                                                                    |
| Click on "Co                                                  | ourses" tab at top left of this page and click "View Courses" for your institution.                                                                                                    |
| Scroll down                                                   | n to "Active Courses" and/or "Completed Courses" section, as applicable.                                                                                                    |
| Click on the                                                  | "Apply Now" or "Claim Now" link posted in your course box(es) at top-right corner next to a "CE" badge.                                                                                                    |
| Your CE certifica                                             | te(s) will be posted on this page after purchasing or claiming them.                                                                                                    |

10. Just a helpful hint when filling out your personal information. A MA or MS is a Master's degree, a BA or BC is a Bachelor's degree. If you are getting paid through the school,

| MA or MS               | •  |
|------------------------|----|
| Employee Number        |    |
|                        |    |
| Department *           |    |
| Mining Engineering & I | Μē |
| Role? *                |    |
| Research Assistant     | •  |
| Address Field 1        |    |
| 4723 Patricia St       |    |
| Address Field 2        |    |
|                        |    |
| Address Field 3        |    |
|                        |    |

you are a 'Research Assistant' and our department is "Mining Engineering and Management".

11. To enroll in the one course we need, answer "NSF Grants" to the first question on Responsible Conduct of Research (RCR). For question 2 and 3, answer "Not at this time".

| Res                        | sponsible Conduct of Research                                                                                                    |
|----------------------------|----------------------------------------------------------------------------------------------------|
| Plea                       | ise select the course below to be enrolled.                                                                                                    |
| •                          | NSF Grants                                                                                                    |
|                            | Not at this time.                                                                                                    |
|                            | Question 2                                                                                                    |
| Exp                        | port Compliance                                                                                                    |
| lf yc<br>app               | nu would you like to register for the Export Compliance course, please select the<br>ropriate option below.                                                                                                    |
|                            | CITI Export Controls Course                                                                                                    |
| ۲                          | Not at this time.                                                                                                    |
|                            | Question 3                                                                                                    |
| Hu                         | man Subjects Research (HSR)                                                                                                    |
| Hu<br>Plea                 | Question 3           man Subjects Research (HSR)           use choose one learner group below based on your role and the type of human                                                                                                    |
| Hu<br>Plea<br>sub          | Question 3<br>man Subjects Research (HSR)<br>ase choose one learner group below based on your role and the type of human<br>jects activities you will conduct. You will be enrolled in the Basic Course for that<br>up.                                                                                                    |
| Hu<br>Plea<br>sub<br>grou  | Question 3 man Subjects Research (HSR) use choose one learner group below based on your role and the type of human jects activities you will conduct. You will be enrolled in the Basic Course for that up. Biomedical (Biomed) Comprehensive: Choose this group to satisfy CITI trainin, requirements for Investigators and staff involved primarily in Biomedical research with human subjects.                                                                                                    |
| Hu<br>Plea<br>subj<br>grot | Question 3 man Subjects Research (HSR) use choose one learner group below based on your role and the type of human jects activities you will conduct. You will be enrolled in the Basic Course for that up. Biomedical (Biomed) Comprehensive: Choose this group to satisfy CITI training requirements for Investigators and staff involved primarily in Biomedical research with human subjects. Social-Behavioral-Educational (SBE) Comprehensive: Choose this group to satisfy CITI training requirements for Investigators and staff involved primarily in Social and Behavioral research with human subjects.                                                                                                    |
| Hu<br>Plea<br>sub<br>groi  | Question 3 man Subjects Research (HSR) use choose one learner group below based on your role and the type of human jects activities you will conduct. You will be enrolled in the Basic Course for that up. Biomedical (Biomed) Comprehensive: Choose this group to satisfy CITI trainin requirements for Investigators and staff involved primarily in Biomedical research with human subjects. Social-Behavioral-Educational (SBE) Comprehensive: Choose this group to satisfy CITI training requirements for Investigators and staff involved primarily ir Social and Behavioral research with human subjects. Biomedical Data or Specimens Only Research: No direct contact with human subjects.                                                                       |
|                            | Question 3 man Subjects Research (HSR) use choose one learner group below based on your role and the type of human jects activities you will conduct. You will be enrolled in the Basic Course for that up. Biomedical (Biomed) Comprehensive: Choose this group to satisfy CITI trainin, requirements for Investigators and staff involved primarily in Biomedical research with human subjects. Social-Behavioral-Educational (SBE) Comprehensive: Choose this group to satisfy CITI training requirements for Investigators and staff involved primarily in Social and Behavioral research with human subjects. Biomedical Data or Specimens Only Research: No direct contact with human subjects. IRB Members - Biomed Focus                                           |
|                            | Question 3 man Subjects Research (HSR) use choose one learner group below based on your role and the type of human jects activities you will conduct. You will be enrolled in the Basic Course for that up. Biomedical (Biomed) Comprehensive: Choose this group to satisfy CITI trainin, requirements for Investigators and staff involved primarily in Biomedical research with human subjects. Social-Behavioral-Educational (SBE) Comprehensive: Choose this group to satisfy CITI training requirements for Investigators and staff involved primarily in Social and Behavioral research with human subjects. Biomedical Data or Specimens Only Research: No direct contact with human subjects. IRB Members - Biomed Focus IRB Members - SBE Focus                   |
|                            | Question 3 man Subjects Research (HSR) use choose one learner group below based on your role and the type of human jects activities you will conduct. You will be enrolled in the Basic Course for that up. Biomedical (Biomed) Comprehensive: Choose this group to satisfy CITI training requirements for Investigators and staff involved primarily in Biomedical research with human subjects. Social-Behavioral-Educational (SBE) Comprehensive: Choose this group to satisfy CITI training requirements for Investigators and staff involved primarily in Social and Behavioral research with human subjects. Biomedical Data or Specimens Only Research: No direct contact with human subjects. IRB Members - Biomed Focus IRB Members - SBE Focus Not at this time. |

12. You are now complete! Your course should show up in "Courses ready to begin" and just click on Start now.

|                                                                              | My Courses                                            | My Records                | My CEs            | Support                |                | <b>ر</b><br>م    | English •<br>Kristin Guerin-Davey<br>ID 13607169 |
|------------------------------------------------------------------------------|-------------------------------------------------------|---------------------------|-------------------|------------------------|----------------|------------------|--------------------------------------------------|
| Welcome, Kt<br>Add Institutional Affiliation<br>Begister as Independent Lear | ristin<br>mr                                          |                           |                   |                        |                |                  | O 1<br>Courses Day of<br>Completed Membership    |
|                                                                              | Show Courses fo                                       | r. South Dakota           | School of Min     | es and Technology      | •              | Institution List |                                                  |
|                                                                              |                                                       | South Da                  | kota Scł<br>Techr | 100l of Min<br>10logy  | es and         |                  |                                                  |
| А                                                                            | ctive Cours                                           | es                        |                   |                        |                | Learner To       | ols                                              |
| Ya                                                                           | ou have no active co                                  | ourses for this Insti     | tution.           |                        |                |                  |                                                  |
| C                                                                            | ourses Rea                                            | dy to Begir               | 1                 |                        |                | Learner To       | ols                                              |
|                                                                              | South Dakota Sch<br>NSF Grants<br>Stage 1 - Basic Sta | ool of Mines and To<br>ge | echnology         |                        |                |                  |                                                  |
|                                                                              | 0 / 10 modules con                                    | pleted                    |                   |                        |                | Start Now        |                                                  |
| С                                                                            | ompleted (                                            | Courses                   |                   |                        |                | Learner To       | ols                                              |
| Yo<br>av                                                                     | ou have not recently<br>ailable in <u>Records</u> .   | / completed any co        | ourses for this   | Institution. Full reco | ords of past o | ompletions are   |                                                  |
|                                                                              | Learner Tools  Add a Course  Remove a Course          | for South Dal             | kota Schoo        | l of Mines and 1       | Technology     | /                |                                                  |